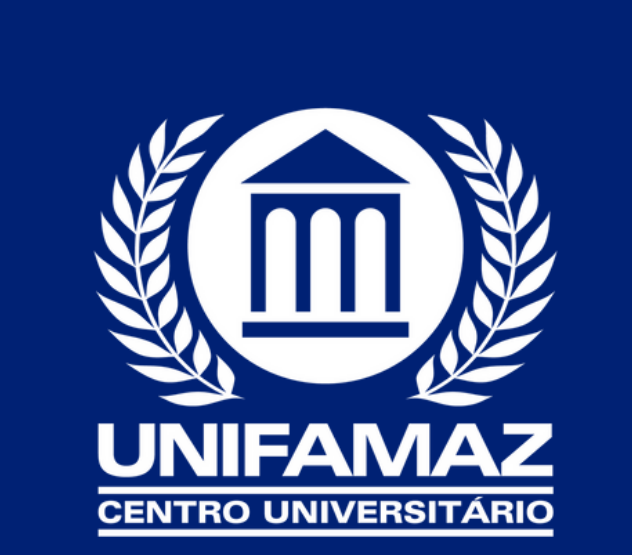

# COMOACESSARO TEAMS

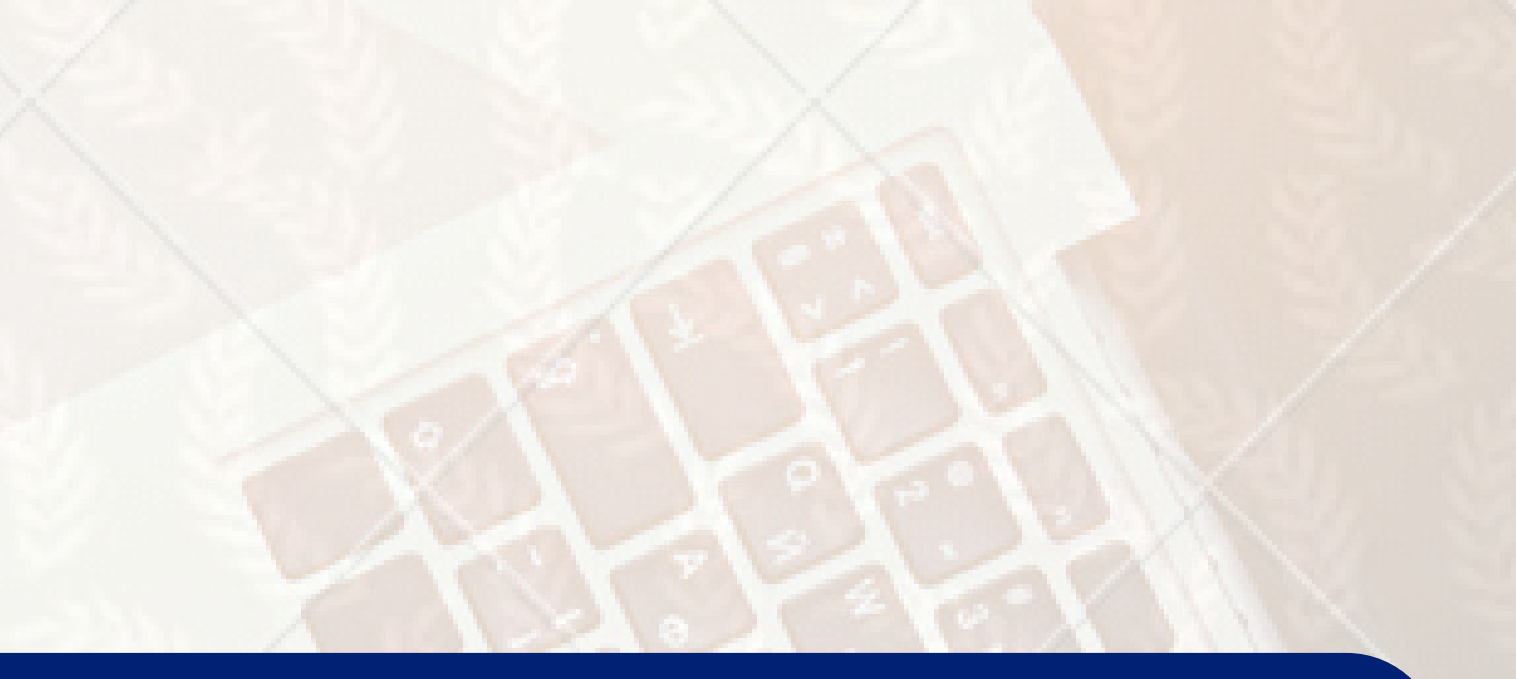

# Olá estudante,

# Este tutorial irá lhe auxiliar no uso das ferramentas do Teams.

Vamos as instruções...

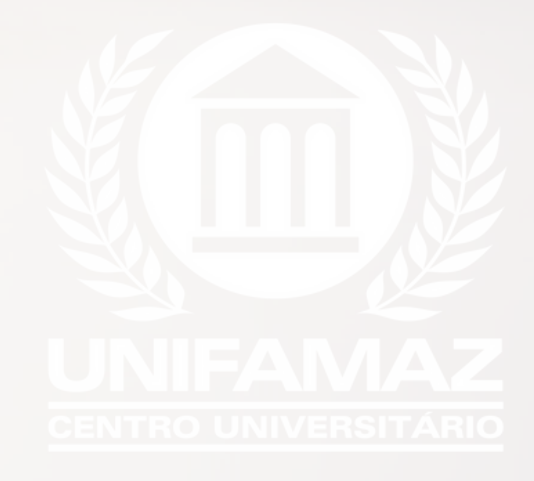

#### ACESSE HTTP://WWW.FAMAZ.EDU.BR/PORTAL/ OU DIRETAMENTE PELO LINK HTTP://ATIVACAO.FAMAZ.COM.BR/

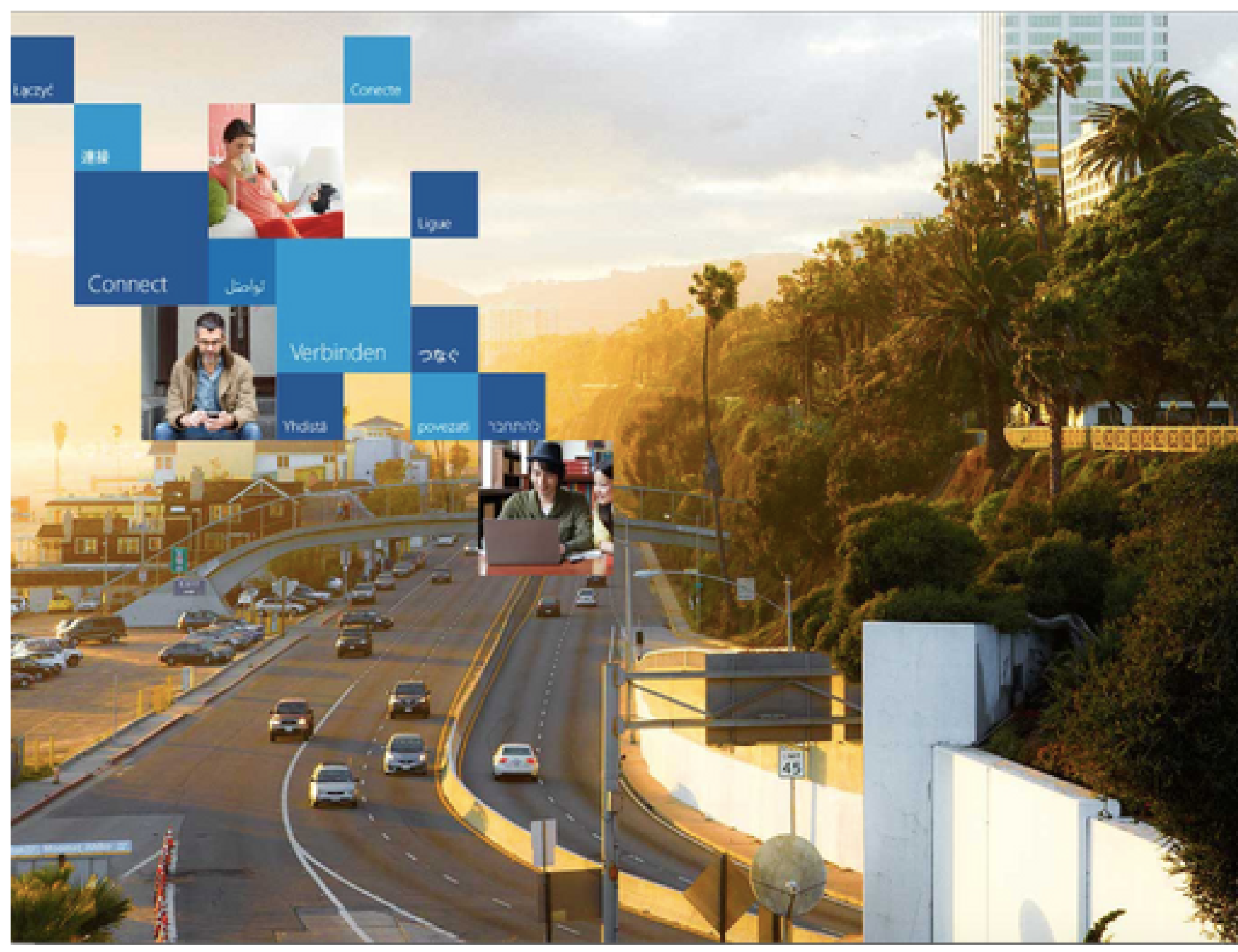

|         | Não tenho e-mail e senha             |
|---------|--------------------------------------|
| <u></u> | S Já tenho e-mail e senha            |
|         |                                      |
|         |                                      |
|         |                                      |
|         | © 2019 Microsoft Microsoft BIG BRAIN |

#### **CLIQUE EM:** JÁ TENHO E-MAIL E SENHA

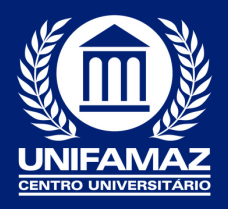

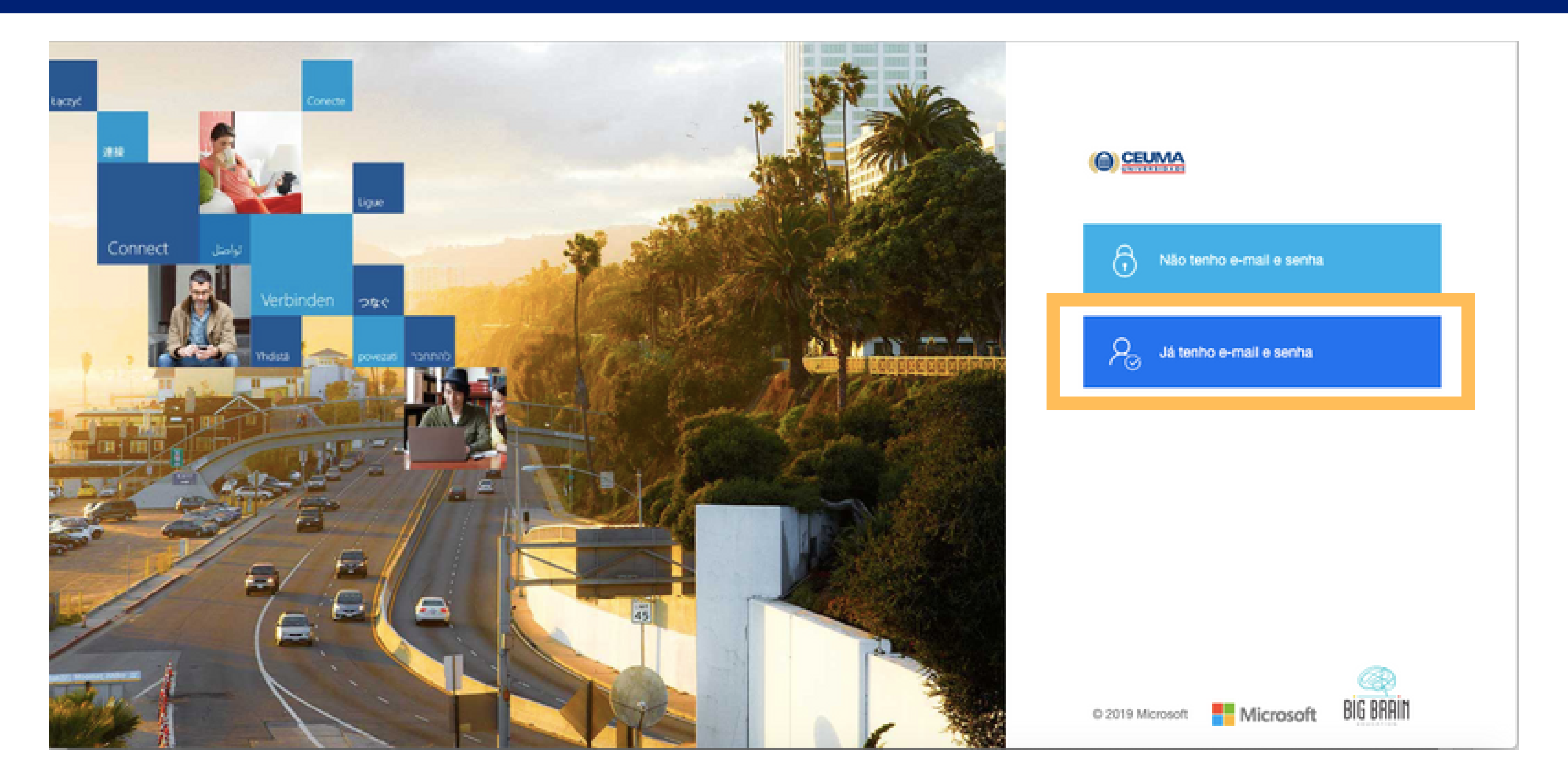

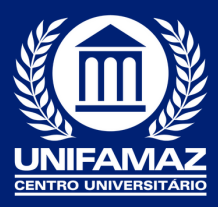

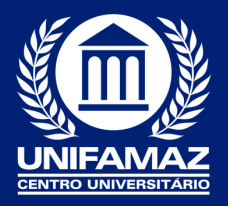

### DIGITE SEU E-MAIL E SENHA

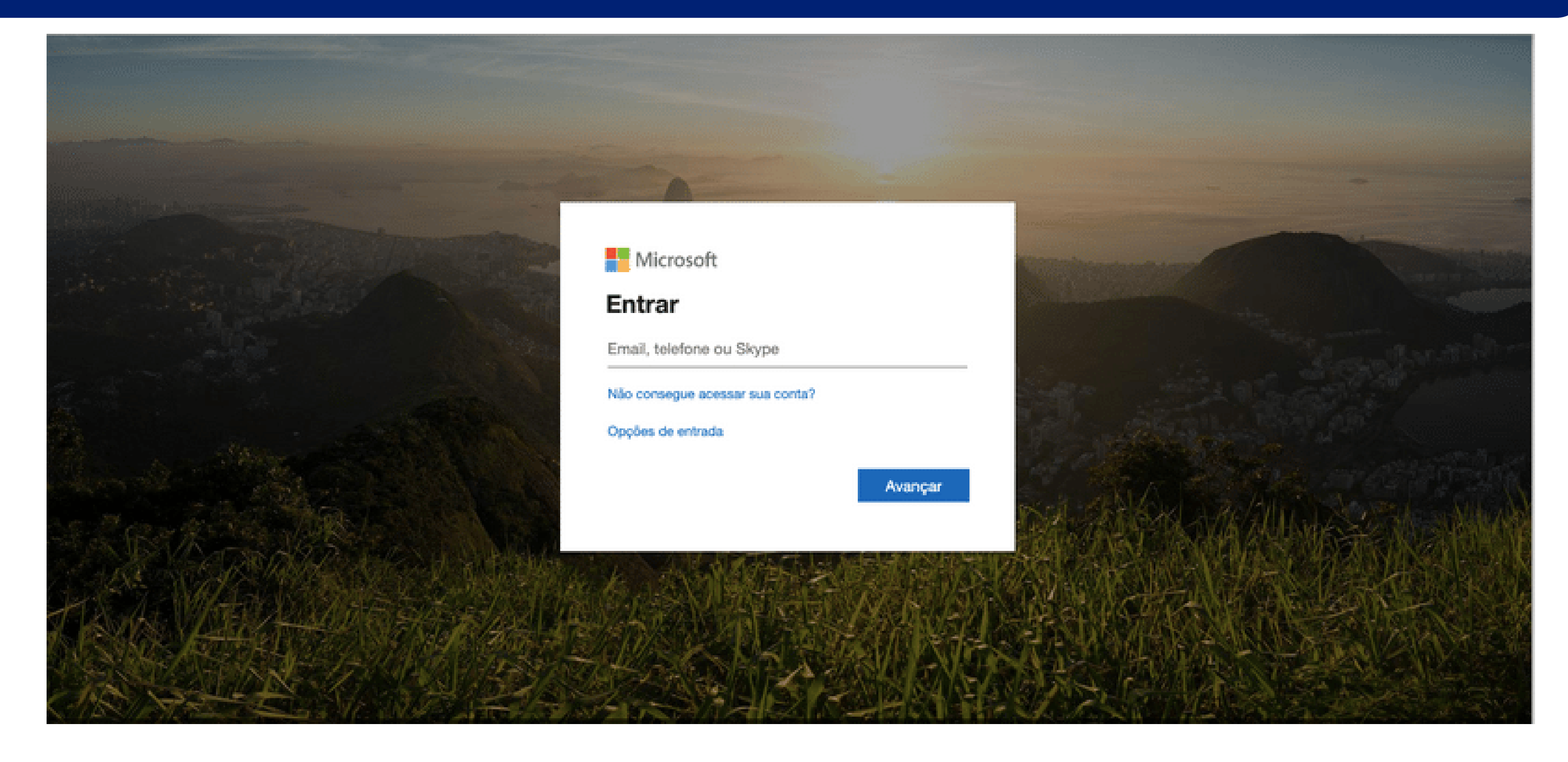

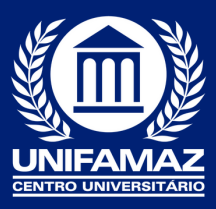

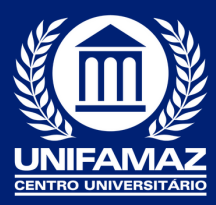

### PRONTO, VOCÊ JÁ ESTÁ EM SEU E-MAIL, AGORA VAMOS CONHECER O TEAMS. CLIQUE NO CANTO SUPERIOR EM TEAMS.

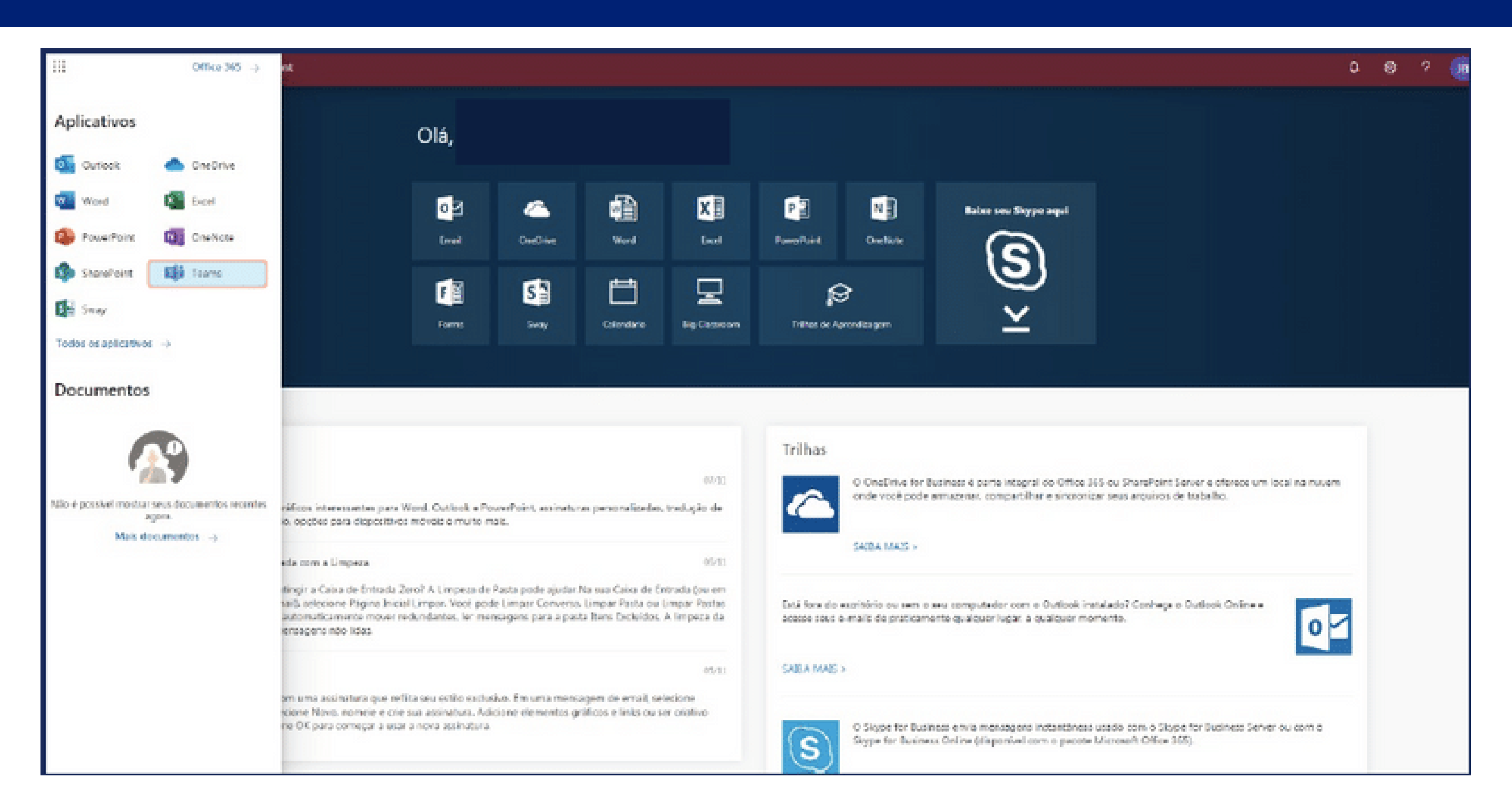

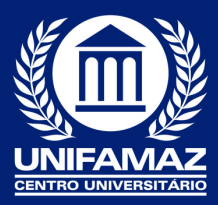

### AO ENTRAR NA SALA VOCÊ VISUALIZARÁ O NOME DE SUA UNIDADE CURRICULAR (DISCIPLINA)

| d Me                     | vasht Tearra x +                     |                          |                               |
|--------------------------|--------------------------------------|--------------------------|-------------------------------|
| $\leftarrow \rightarrow$ | C () # https://teams.microsoft.com/, | #/school//?idx=teamoGrid |                               |
|                          | Microsoft Teams                      | 2°                       | Pesquise ou digite um comando |
|                          | Equipes                              |                          |                               |
| in a                     | e Som equipes                        |                          |                               |
| torten                   |                                      |                          |                               |
| E .                      | DD                                   |                          |                               |
| Calendario               | 60732 - DIREITO DA<br>CRIANCA E DO   |                          |                               |
| Chamadan                 |                                      |                          |                               |
|                          |                                      |                          |                               |
| •••                      |                                      |                          |                               |
|                          |                                      |                          |                               |
|                          |                                      |                          |                               |
|                          |                                      |                          |                               |
|                          |                                      |                          |                               |
|                          |                                      |                          |                               |
|                          |                                      |                          |                               |
| Aplications              |                                      |                          |                               |
| ()<br>                   |                                      |                          |                               |
| (th)                     |                                      |                          |                               |

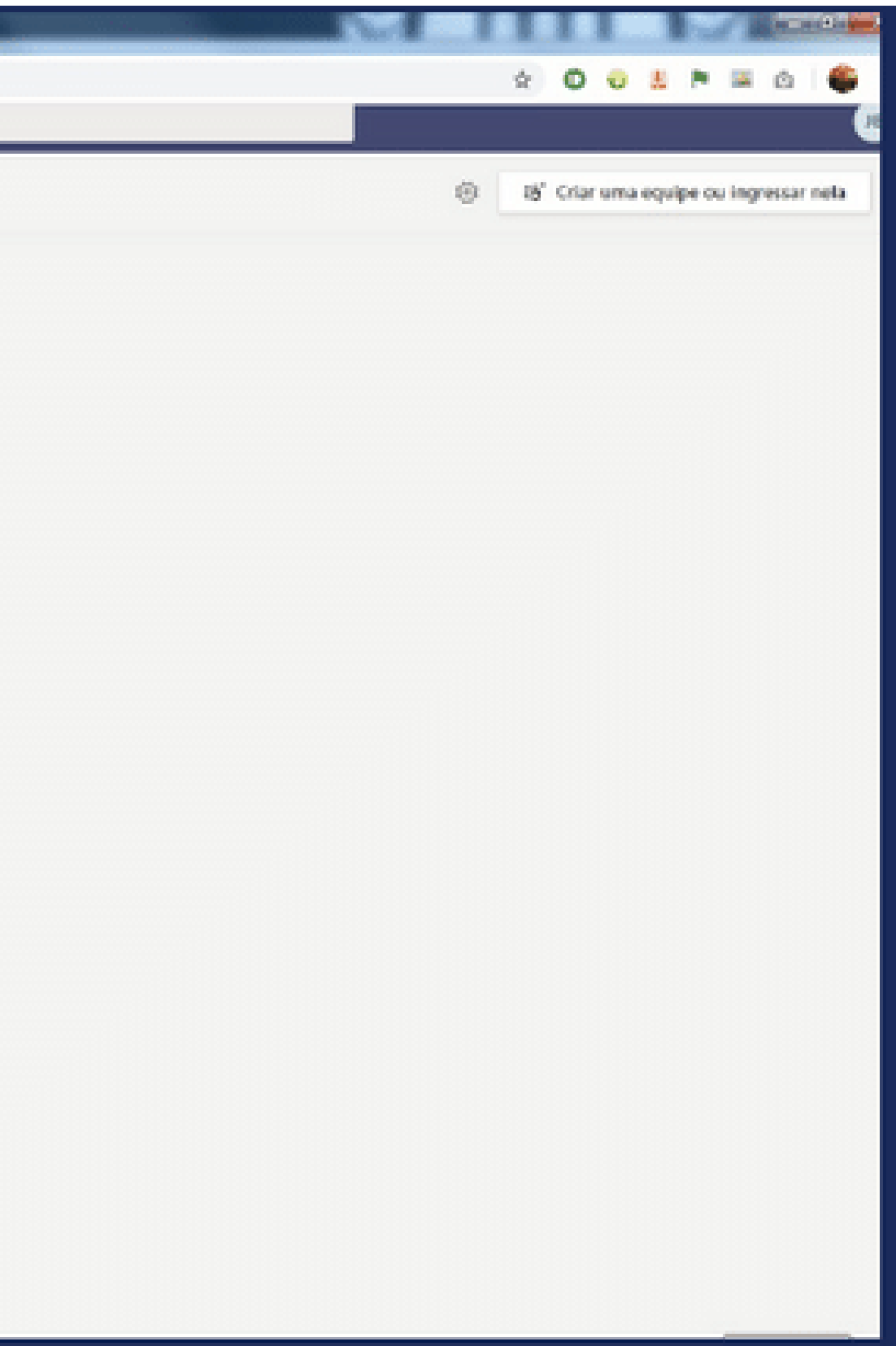

#### OBSERVE NA PARTE SUPERIOR OS SEGUINTES BOTÕES: POSTAGEM – É O ESPAÇO PRINCIPAL DE SUA SALA, NELE, VOCÊ ENCONTRARÁ TODAS AS POSTAGENS.

| $\leftarrow \rightarrow$ | C D in teams.microsoft.com/_?tenantid=42914a                                    | de-3afa-4add-b06f-11c68f45a379#/school/conversations/Geral?threadId=19:cf116c6a5c884d14bfd210b2b9d6a6b6@thread.skype8:ctx=channel                                                                                                    | ⇒ ☆ <b>()</b> :                 |
|--------------------------|---------------------------------------------------------------------------------|----------------------------------------------------------------------------------------------------|---------------------------------|
|                          | Microsoft Teams                                                                 | Pesquise ou digite um comando Ceurra Au                                                                                                    | ociação de Frisieo Superior 🗸 🤹 |
| -                        | < Todas as equipes                                                              | Geral Postagens Arquivos Bloco de Anotações d Tarefas Notas +                                                                                                    | @ Equipe 6 Convidados ····      |
| <b>1</b>                 |                                                                                 | 26 de março de 2019     10     Milena Silva has somovad edileneramental (Considado) from the team.                                                                                                    |                                 |
| iii<br>teitei            | Curso Formação para mediação e                                                  | Milliona Silva 26/03/19 20:09<br>O arquivo:                                                                                                    |                                 |
| Derefact                 | Geral                                                                           | poster tutoria3.pdf ····                                                                                                    |                                 |
| Calendario               | Módulo I - Introdução a EaD<br>Módulo II- Andragogia e metodologias ativas na E | € <sup>2</sup> Responder                                                                                                    |                                 |
| Chernedeo<br>Amparen     | Módulo III - Tutoria On-line<br>Módulo IV - Mediação On-line                    | Mileas Silva: 25/03/19 20:07     Olá erikamnunes1978 (Convidado) e paullar1985 (Convidado)     Figuel de postar os passos da metodología AuCoPre.segue abaixo:     Termas     Ver mais                                                                        | - 1                             |
|                          |                                                                                 | <ul> <li>erikamnunes1978 (Convidado) 25/03/19 20:10</li> <li>Ótimo, Aucopre, sempre me sinto limitada com relação a ela, por isso tenho que ler mais sobre ela (tarefa de casa).<br/>Esse passo-a-passo vai ajudar bastante!</li> <li>er Responder</li> </ul> |                                 |
| B                        |                                                                                 | 16 de agosto de 2019                                                                                                    |                                 |
| Ø                        |                                                                                 | Alda Baldez foi removido da equipe.                                                                                                    |                                 |
| Apala                    |                                                                                 | Inicie uma nova conversa. Digite @ para mencionar alguém.                                                                                                    |                                 |
| ٢                        |                                                                                 |                                                                                                    | ⊳                               |

#### **ARQUIVOS** – NESTE BOTÃO VOCÊ ENCONTRARÁ TODOS OS ANEXOS DE SUA SALA VIRTUAL, COMO, ARQUIVOS EM PDF, WORD E ENTRE OUTROS.

| $\leftrightarrow$ $\rightarrow$ | C ☆ @ teams.microsoft.com/_?tenantId=42914ad                                      | e-3afa-4add-b06f-11c68f45a379#/school/files/Gerai?threadid=19ccf116c6a5c884d14bfd210b2b9d6a6b6@thread.skype&ctc=channel | ⇒ ☆ 🌒 E                          |
|---------------------------------|-----------------------------------------------------------------------------------|----------------------------------------------------------------------------------------------------|----------------------------------|
|                                 | Microsoft Teams                                                                   | Pesquise ou digite um comando Ceuna J                                                                                   | usociação de Ensino Superior 🗸 🧌 |
| Anvendesde                      | < Todas as equipes                                                                | Geral Postagens Arquivos Bloco de Anotações d Tarefas Notas +                                                           | 4 <sup>79</sup>                  |
|                                 |                                                                                   | + Novo 🗸 👎 Carregar 🗸 🤏 Copiar link 🛓 Baixar 🕂 Adicionar armazenamento em nuvem 🔹 Abrir no SharePoint                   | Todos os Documentos 🗸 🔺          |
| InpApers                        | Curso Formação para mediação e                                                    | General                                                                                                    |                                  |
| Develor                         | Geral                                                                             | Nome      Modificado 4      Modificado por                                                                              |                                  |
|                                 | Módulo I - Introdução a EaD                                                       | poster tutoria3.pdf 26 de março de 20 Milena Silva                                                                      |                                  |
| Calendario                      | Módulo II - Andragogia e metodologias ativas na E<br>Módulo III - Tutoria Onicine | Rroteiro semipresencial (2).docx 15 de março de 20 Milena Silva                                                         |                                  |
| Oramadas                        | Módulo IV - Mediação Ón-line                                                      | Para que serve a Netiqueta.pdf 28 de fevereiro de Milena Silva                                                          |                                  |
| Arquitera                       |                                                                                   | Mapa Mental.docx 28 de fevereiro de evelinemsilva                                                                       |                                  |
|                                 |                                                                                   | Mapa Conceitualjpg 28 de fevereiro de paullar1985                                                                       |                                  |
|                                 |                                                                                   | ADMINISTRAÇÃO MERCADOLOGICA I (1).p., 22 de fevereiro de Alda Baldez                                                    |                                  |
|                                 |                                                                                   | RELATÓRIO SNOWBALL.docx 22 de fevereiro de Milena Silva                                                                 |                                  |
| AN ANTICATION                   |                                                                                   | Oferta de Disciplinas na Modalidade a Distă 21 de fevereiro de Milena Silva                                             |                                  |
| Ø                               |                                                                                   | Administrar o tempo é planejar a vida (1) (1 21 de fevereiro de Milena Silva                                            |                                  |
| Ajuda                           |                                                                                   |                                                                                                    |                                  |

### **BLOCO DE NOTAS DE CLASSE – É O ESPAÇO PARA VOCÊ ORGANIZAR AS SUAS ANOTAÇÕES, RASCUNHOS, E INFORMAÇÕES PESSOAIS.**

| $\in \rightarrow$                                       | C & teams.microsoft.com/_?tenantId=42914ad                                                                                                    | ie-3afa-4add-b06f-11c68f45a379#/school/ClassNotebook/Gerai?threadId=19cf116c6a5c884d14bfd210b2b9d6a6b6@thread.skype&ctx=channel 🔹 🛊                                                                                                    | <b>)</b> : |
|---------------------------------------------------------|----------------------------------------------------------------------------------------------------|----------------------------------------------------------------------------------------------------|------------|
|                                                         | Microsoft Teams 🛛 🗳                                                                                                    | Pesquise ou digite um comando Ceuma Associação de Ensino Superior ~                                                                                                    | -          |
| Att vidadu                                              | < Todas as equipes                                                                                                    | Geral Postagens Arquivos Bloco de Anotações d Tarefas Notas +                                                                                                    | •          |
|                                                         | Curso Formação para mediação e                                                                                                    | Arquivo       Página Inicial       Inserir       Desenhar       Exibir       Ajuda       Abrir no navegador ∨       Calibri Light       > 20       N       I       S       ∠<                                                                                                    | è .        |
| <b>B</b><br>Toretto                                     | Geral                                                                                                    | Bem-vindo ao Bloco de Anotações de Classe                                                                                                    |            |
| Colembianos<br>Colembianos<br>Colembianos<br>Areguleros | Módulo II - Introdução a EaD<br>Módulo III - Andragogia e metodologias ativas na E<br>Módulo III - Tutoria On-line<br>Módulo IV - Mediação On-line | O Bloco de Anotações de Classe do OneNote é um bloco de anotações digital que serve para toda<br>a classe armazenar texto, imagens, anotações à mão, anexos, links, gravações de voz, vídeos e<br>muito mais.<br>Os Blocos de Anotações de Classe do OneNote são organizados em três partes:<br>1. Blocos de Anotações do Aluno é um espaço particular compartilhado entre o professor e cada um dos alunos. Os professores<br>acessam os blocos de anotações de todos os alunos, mas cada aluno só pode ver o próprio bloco.<br>2. Biblioteca de Conteúdo é um espaço somente de leitura em que os professores compartilham folhetos com os alunos.<br>3. Espaço de Colaboração é um espaço em que todos os membros da classe compartilham, organizam e colaboram. |            |
|                                                         | www.onenote.com                                                                                                    |                                                                                                    | ×          |

#### TAREFAS – AQUI VOCÊ ENCONTRARÁ AS ATIVIDADES DISPONÍVEIS PELO SEU PROFESSOR, QUE PODERÁ SER DISCURSIVA COM POSTAGEM OU UM QUESTIONÁRIO ELETRÔNICO.

| $\leftarrow \   \rightarrow$ | C 🛆 🔒 teams.microsoft.com/_?tenantid=42914a                   | de-3afa-4add-b06f-11c68f45a379#/school/classroom/Geral?threadId=19:cf116c6a5c884d14bfd210b2b9d6a6b6@thread.skype&ctx=channel | ⇒ ☆ ∅ ±                                 |
|------------------------------|---------------------------------------------------------------|----------------------------------------------------------------------------------------------------|-----------------------------------------|
|                              | Microsoft Teams                                               | Pesquise ou digite um comando                                                                                                | Ceuma Associação de Ensino Superior 👻 🧌 |
| Acodatore                    | < Todas as equipes                                            | Geral Postagens Arquivos Bloco de Anotações d Tarefas Notas +                                                                | ⊾" O                                    |
| E<br>Ouz                     |                                                               | Em breve 🛛                                                                                                    |                                         |
| tooloos                      | Curso Formação para mediação e                                | V Rascunhos (0)                                                                                                    |                                         |
| tauta                        | Geral                                                         | Ainda não há tarefas de rascunho.                                                                                            |                                         |
|                              | Módulo I - Introdução a EaD                                   | V Atribuida (2)                                                                                                    |                                         |
| Calentino                    | Módulo II- Andragogia e metodologias ativas na E              | Construção do Mapa Mental                                                                                                    | 0/10 entregue em                        |
| Ournedes                     | Módulo III - Tutoria On-line<br>Módulo IV - Mediacilo On-line | Vence 28 de fevereiro de 2019 23:59                                                                                          | 0 corrigidas                            |
| Angelera                     |                                                               | Construção de Resenha<br>Vence amanhã às 23:59                                                                               | 0/6 entregue em                         |
|                              |                                                               | > Avaliada                                                                                                    |                                         |
|                              |                                                               | Criar                                                                                                    |                                         |
| Astaches                     |                                                               |                                                                                                    |                                         |
| ()<br>Ajuda                  |                                                               |                                                                                                    |                                         |
| ¢                            |                                                               |                                                                                                    |                                         |

### NOTAS – É O ESPAÇO ONDE VOCÊ ENCONTRARÁ O FEEDBACK OU NOTA DE SUA ATIVIDADE.

| $\in \   \rightarrow$ | C û iteams.microsoft.com/_?tenantid=42914ac                                     | de-3afa-4add-b05f-11c68f45a379#/scho | ol/gradebook/Geral?thread | ild = 19:cf116c6a5c884d14bfd210 | b2b9d6a6b6@thread.skype8xtx+channx | d 😐 🖈 🌒 E                                |
|-----------------------|---------------------------------------------------------------------------------|--------------------------------------|---------------------------|---------------------------------|------------------------------------|------------------------------------------|
|                       | Microsoft Teams                                                                 | Pesquise ou digite um comando        |                           |                                 |                                    | Courna Associação de Ensino Superior 🗸 🤹 |
|                       | < Todas as equipes                                                              | Geral Postagens Arquivo              | s Bloco de Anotações d.   | Tarefas Notas +                 |                                    | ⊾" D                                     |
| da da                 |                                                                                 | Conclusão antes de 19 mar            |                           |                                 |                                    | Exportar para o Excel                    |
| iprins<br>D           | Curso Formação para mediação e                                                  |                                      | Construção de<br>Resenha  | Construção do<br>Mapa Mental    |                                    |                                          |
| Terefen               | Geral                                                                           | Q. Pesquisar estudantes              | Amarihã                   | 28 de fev de 2019 · 1           |                                    |                                          |
| Csiendário            | Módulo I – Introdução a EaD<br>Módulo II- Andragogia e metodologias ativas na E | erikamnunes1978                      |                           | Visualizado                     |                                    |                                          |
| Currata               | Módulo III - Tutoria On-line<br>Módulo IV - Mediação On-line                    | erikanunes1978                       |                           |                                 |                                    |                                          |
| Anguiren              |                                                                                 | ginam20freitas                       |                           |                                 |                                    |                                          |
|                       |                                                                                 | milasud_17                           |                           |                                 |                                    |                                          |
|                       |                                                                                 | milena.ufma                          |                           |                                 |                                    |                                          |
| B                     |                                                                                 | P paullar1985                        |                           | Visualizado                     |                                    |                                          |
| ()<br>Aprile          |                                                                                 |                                      |                           |                                 |                                    |                                          |
| ¢                     |                                                                                 |                                      |                           |                                 |                                    |                                          |

#### NA PARTE INFERIOR, VOCÊ ENCONTRARÁ O ESPAÇO PARA INICIAR UMA CONVERSA, ANEXAR UM ARQUIVO, ENVIAR UM EMOJI, GIRF OU FIGURINHA, ASSIM COMO REALIZAR UMA REUNIÃO (AULA) ON-LINE.

| $\leftrightarrow$ $\rightarrow$ | C û leams.microsoft.com/_?tenantid=42914ar       | de-Bafa-4add-b08f-11 | c68f45a379#/school/conversations/Modulo%20IV%20-%20Mediação%20On-line?threadid=19:92459c869c8541779a601820a9a0c7                                                                                     | 3@thread | ■ ☆ (        | ) : |
|---------------------------------|--------------------------------------------------|----------------------|----------------------------------------------------------------------------------------------------|----------|--------------|-----|
|                                 | Microsoft Teams 🛛                                |                      | Pesquise ou digite um comando Geurra Associação de Er                                                                                                    |          |              |     |
| ADVIGEOR                        | < Todas as equipes                               | 🙋 Módulo             | IV - Mediação On-line Postagens Arquivos Notas +                                                                                                    | @ Equipe | 6 Considados |     |
| e<br>ox                         |                                                  | <b>47</b> 8          | Olá Meninas, boa tarde! paullar1985 (Convidado), evelinemsilva (Convidado); erikamnunes1978 (Convidado) e<br>mirandafreitas15 (Convidado)<br>O nosso chat será realizado no dia 12/03 às 20:00Hoje 🍊 |          |              |     |
| Laves                           | Curro Formacio para modiacio o                   |                      | Como algumas não estão conseguindo acessar o AVA, faremos por aqui mesmo. OK?                                                                                                    |          |              |     |
| 8                               | curso ronnação para mediação e                   |                      | 2 respontes                                                                                                    |          |              |     |
| Invite                          | Geral                                            |                      | ← Responder                                                                                                    |          |              |     |
|                                 | Módulo I - Introdução a EaD                      |                      |                                                                                                    |          |              |     |
|                                 | Módulo II- Andragogia e metodologias ativas na E |                      | Milena Silva 12/03/19 21:42<br>Eventsian hera exiltat                                                                                                    | 🔞 1      |              |     |
| Chamadas                        | Módulo III - Tutoria On-line                     | 440                  | Agradeço a participação de paular1985 (Convidado) e erikamnunes1978 (Convidado) na oficina realizada hoje à noite.                                                                                   |          |              |     |
| Angeless                        | Modulo IV - Mediação On-line                     |                      | Muito proveitosal<br>Realizamos um chat mediado pelas colegas, e ao final levantamos as considerações fratemas.<br>Ver mais                                                                          |          |              |     |
|                                 |                                                  |                      | 2 respontes                                                                                                    |          |              |     |
|                                 |                                                  |                      | € Responder                                                                                                    |          |              |     |
|                                 |                                                  |                      | 15 de março de 2019                                                                                                    |          |              | 1   |
| вò                              |                                                  | M                    | mirandafreitac15 (Cenvidade) 15/02/19 21/20<br>Boa noite                                                                                                    |          |              |     |
| Aelicativas                     |                                                  |                      | arphi Responder                                                                                                    |          |              |     |
| Ø                               |                                                  |                      |                                                                                                    |          |              |     |
| Ajude                           |                                                  |                      | Inicie uma nova conversa. Digite @ para mencionar alguém.                                                                                                    |          |              |     |
| ¢                               |                                                  |                      | 4000000000                                                                                                    | ۵        |              |     |

#### E PARA FINALIZAR, NO CANTO ESQUERDO VOCÊ ENCONTRARÁ ALGUNS BOTÕES, VAMOS CONHECÊ-LOS: CHAT – É O ESPAÇO DE CONVERSA INDIVIDUAL COM SEU DOCENTE OU COLEGA DE TURMA.

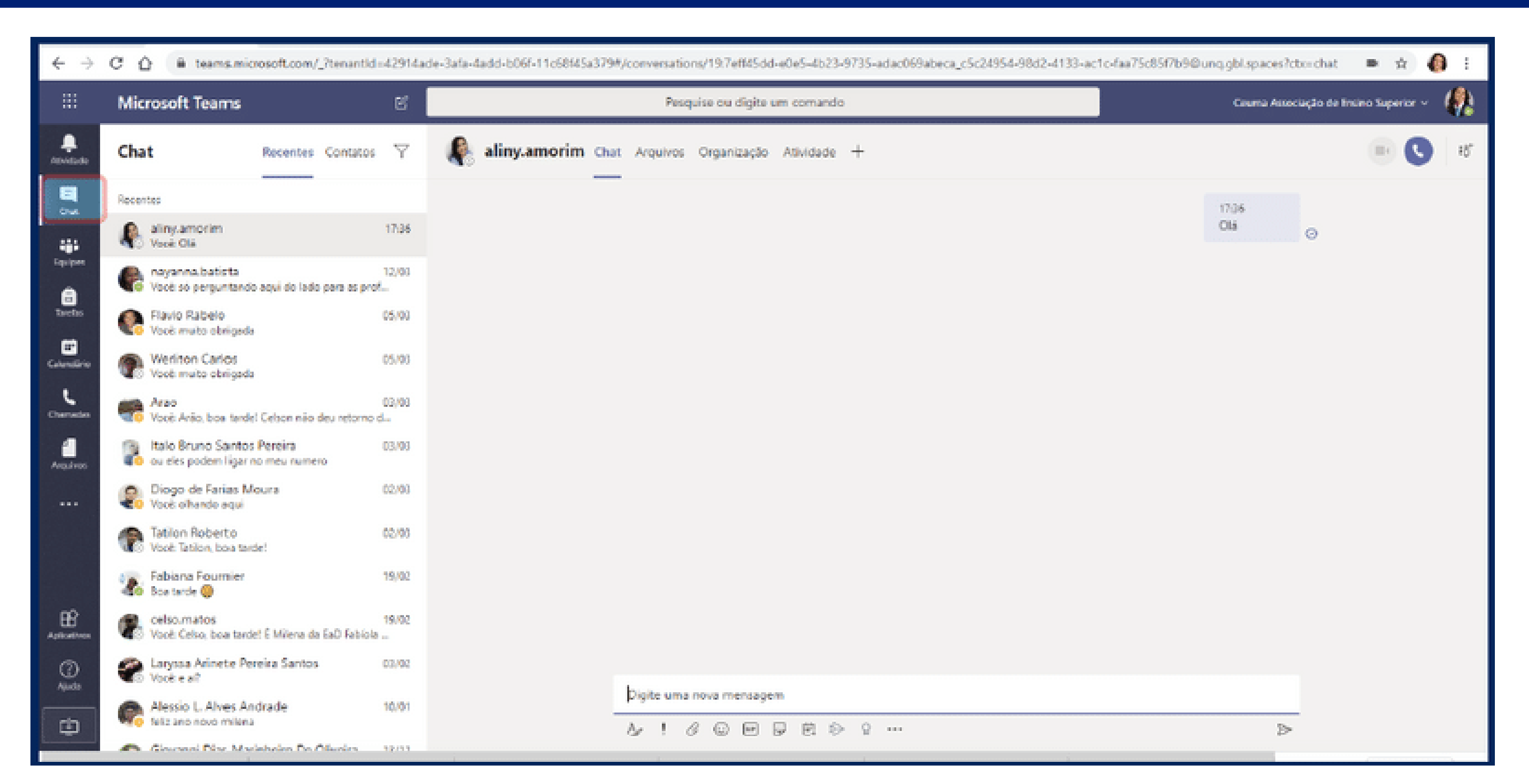

#### CALENDÁRIO – É O ESPAÇO DISPONÍVEL COM DATAS DE AGENDAMENTO DE REUNIÕES E CHATS ON-LINE.

| $\leftarrow \rightarrow$ | C C C I teams.microsoft.com/_?tenantid=42914ade-3afa-4add-b06f-11c68f45a379#/calendarv2?viewDate=2020-03-18T03:00:00.000Z |                     |                   |                               |                    |                                         |  |  |
|--------------------------|----------------------------------------------------------------------------------------------------|---------------------|-------------------|-------------------------------|--------------------|-----------------------------------------|--|--|
|                          | Mic                                                                                                    | rosoft Teams        | E                 | Pesquise ou digite um comando |                    | Ceuma Associação de Ensino Superior 🛩 🥠 |  |  |
|                          | 8                                                                                                    | Calendário          |                   |                               |                    | 😔 Reunir agora 🛛 🕂 Nova reunião 🗸       |  |  |
| E.                       | Φ                                                                                                    | Hoje < > Março 2020 | ~                 |                               |                    | $@$ Semana de Trabalho $\lor$           |  |  |
| iii<br>Lipolpos          | 1411                                                                                                    | 16<br>Segunda-feira | 17<br>Terça-feira | 18<br>Quarta-feira            | 19<br>Quinta-feira | 20<br>Senta-feira                       |  |  |
| and the sector           |                                                                                                    |                     |                   | reuniaó                       |                    |                                         |  |  |
| Colorabies               | 17h                                                                                                    |                     |                   |                               |                    |                                         |  |  |
|                          | 10h                                                                                                    |                     |                   |                               |                    |                                         |  |  |
| Arquives                 | 19h                                                                                                    |                     |                   |                               |                    |                                         |  |  |
|                          | 20h                                                                                                    |                     |                   |                               |                    |                                         |  |  |
| B                        | 216                                                                                                    |                     |                   |                               |                    |                                         |  |  |
| ()<br>Ajuda              |                                                                                                    |                     |                   |                               |                    |                                         |  |  |
| ¢                        | 22h                                                                                                    |                     |                   |                               |                    |                                         |  |  |

# **TEM ALGUMA DÚVIDA?**

# ENTRE EM CONTATO COM A COORDENAÇÃO DO SEU CURSO OU COM O NÚCLEO DE TECNOLOGIA EDUCACIONAL (NUTED) DO UNIFAMAZ

nutedbelem@famaz.edu.br

## **BOM ESTUDO!**

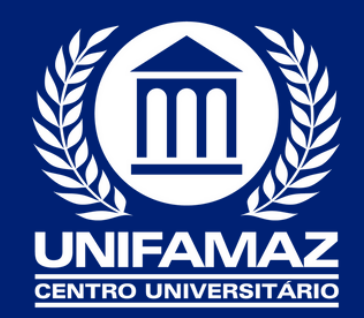

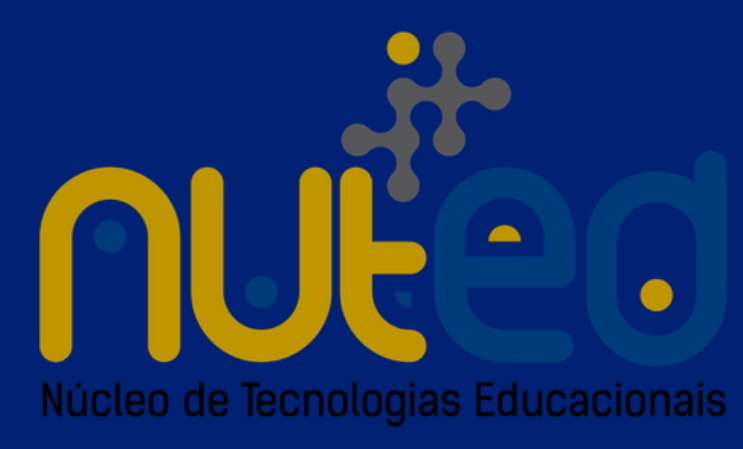